# 高清无线智能网络摄像机

# 用户使用手册

本说明书适用于中山艾芯科技有限公司生产的筒型/半球摄像 机(普通、无线)等高清智能摄像机系列产品,使用产品前请仔细阅 读用户使用手册,并妥善保管以备后续参考。

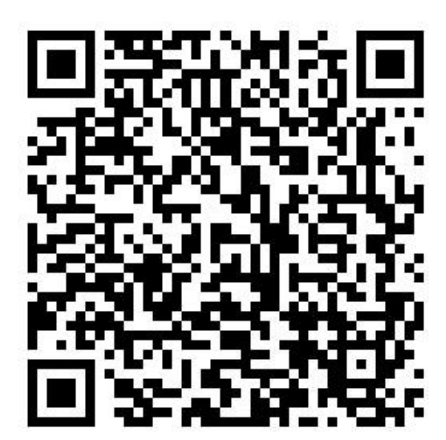

安卓手机扫描二维码

下载 APP 软件

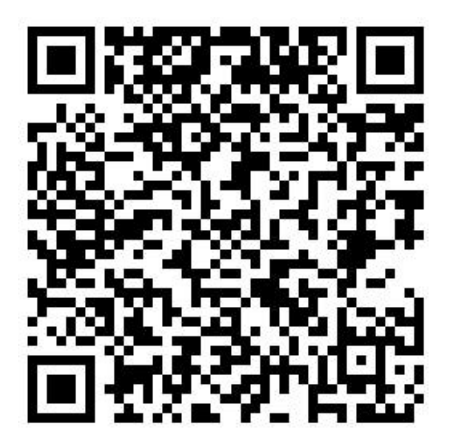

苹果手机扫描二维码

下载 APP 软件

一、摄像机的连接

1. 将摄像机接上监控专用电源, 筒形摄像机需加装专用支架(图示)

2. 用网线将摄像机接入交换机或路由器, 手机观看要能连接互联网

(图示) 摄像机尾线和路由器网口处灯闪即为连接成功

### 提示:

a、WiFi 智能筒型摄像机可以选择原厂或自购 TF 卡,需把两颗天线连接在尾部螺丝上,用 螺丝刀扭开摄像机底部塑胶盖的螺丝,打开塑胶盖,可以看到 TF 卡的卡槽以及卡槽旁边的 黑色小按钮 (复位键),将 TF 卡缺口朝外,卡芯朝主板,插入卡槽中,锁住不动即为插好(禁 止通电状态下插卡);

b、WiFi 智能半球摄像机只支持原厂配置 TF 卡。

二 APP 添加摄像机

## 1 账户注册登录

# 首次启动APP,需要注册账号,完成注册后既可登录

| <sup>中国收益</sup> "ெயி 完 2.49K/s | ෂ් ්රි 💷 16:07                   | <sup>中国移动</sup> 4" | ෂ් 🛈 💷 16:07 | 中国移动 ≝₄∥ ≝₄ຟ 衮 652B/s | ෂ් ්රී 💷 16:07 |  |
|--------------------------------|----------------------------------|--------------------|--------------|-----------------------|----------------|--|
|                                |                                  |                    |              |                       |                |  |
| <b>欢迎</b> 边                    | 主入Danale<br><sup>的方式体验美好生活</sup> | 创建新则               | 长号           | 账号验证                  |                |  |
|                                |                                  |                    |              | 验证码已发送至: •            |                |  |
|                                |                                  |                    |              | 输入验证码                 | 545            |  |
|                                | Θ                                |                    |              |                       |                |  |
|                                |                                  |                    |              |                       |                |  |
| 创建新帐号                          | 忘记密码?                            |                    |              |                       |                |  |
| 微信                             | QQ 微博                            |                    |              |                       |                |  |
| 更多                             | ;账号登录>                           | 返回登录               |              | 返回登                   | 绿              |  |
| $\bigtriangledown$             | 0 🗆                              | < ○                |              | < 0                   |                |  |

2 添加新设备流程

#### 提示:

A. 此添加步骤仅为手机 APP 的添加步骤,如需使用录像机进行设备添加,请参照相关录像机使用说明书,如需使用电脑客户端进行设备添加,请先复制以下网址到浏览器网址栏下载客户端然后查看客户端使用说明书。(http://www.atower.cn,"技术支持""资源下载""ZQ 摄像机电脑客户端")

 B. WIFI 无线摄像机添加新设备时均需将摄像机恢复到初始状态,长按复位键按钮
 5-10 秒后,(看到摄像机内部灯光熄灭松手),即开始恢复重启,等待 1-2 分钟摄像机重新 启动完毕即可开始添加。

进入主界面,点击中间的加号,填写路由器的 WIFI 密码,点下 一步,稍等片刻即可搜索到设备。给设备添加一个名称即可在视频列 表找到设备。

| Danale         < Майна                                                                                                    | 493441         |                         | K/s 💿 🗭 🖬 🖡  | <u>ت</u> ه                                                                 | <b>III</b> ) 10:58 | 中国电信 #.all 毫 88.7K/s 🧕                                                                                        | 歯 🐨 💷 10:59                                         | 中国电信 ************************************ | 2.81K/s 🧧 🎭         | ଷ 🗇 💷 11:01 |
|----------------------------------------------------------------------------------------------------|----------------|-------------------------|--------------|----------------------------------------------------------------------------|--------------------|----------------------------------------------------------------------------------------------------|-----------------------------------------------------|-------------------------------------------|---------------------|-------------|
|                                                                                                    | Ξ              |                         | Danale       |                                                                            |                    | < 网络配置                                                                                                    |                                                     | <                                         | 搜索设备                | 帮助          |
| XY2UHA Donale         Sk#17F - ^ 2 ± M0 ± IG 73.**         K#17F - ^ 2 ± M0 ± IG 73.**         K#17F - ^ 2 ± M0 ± IG 73.**         K#17F - ^ 2 ± M0 ± IG 73.**         K#17F - ^ 2 ± M0 ± IG 73.**         K#17F - ^ 2 ± M0 ± IG 73.**         K#17F - ^ 2 ± M0 ± IG 73.**         K#17F - ^ 2 ± M0 ± IG 73.**         K#17F - ^ 2 ± M0 ± IG 73.**         K#17F - ^ 2 ± M0 ± IG 73.**         K#17F - ^ 2 ± M0 ± IG 73.**         K#17F - 0 ± IG 73.**         K#17F - 0 ± IG 73.**         K#17F - 0 ± IG 73.**         K#17F - 0 ± IG 73.**         K#17F - 0 ± IG 73.**         K#17F - 0 ± IG 73.**                                                                                                    |                |                         |              |                                                                            |                    | Reset                                                                                                    |                                                     | 正:<br>搜索到1个设备                             | <b>在</b> 配网,请耐心等待。( | (85)        |
|                                                                                                    |                | 欢迎                      | 进入D          | anale                                                                      |                    | Thu                                                                                                    |                                                     |                                           |                     |             |
| Вуна, закцивасци, нихахника       АХІN         АХІN       Тряка         Трака       С         Трака       С         С       С         С       С         П       С         П       С         П       С         П       С         П       С         П       С         П       С         П       С         П       С         П       С         П       С         П                                                                                                    |                | 您将打开一                   | 一个全新的        | 生活方式。                                                                      |                    |                                                                                                    | ID - dca6a1969d9bcdf425afd34d7f3ec1ef<br>껲号 IPC/NVR |                                           |                     |             |
| AXIN         (2,452,461; with TF###         1234567590         下-#         (2,152,57590)         (2,152,57590)         (2,152,57590)         (2,152,57590)         (2,152,57590)         (2,152,57590)         (2,152,57590)         (2,152,57590)         (2,152,57590)         (2,152,57590)         (2,152,57590)         (2,152,57590)         (2,152,57590)         (2,152,57590)         (2,152,57590)         (2,152,57590)         (2,152,57590)         (2,152,57590)         (2,152,57590)         (2,152,57590)         (2,152,57590)         (2,152,57590)         (2,152,57590)         (2,152,57590)         (2,152,57590)         (2,152,57590)         (2,152,575,57590)         (2,152,575,575,575,575,575,575,575,575,575,5                                                                                                    |                |                         |              |                                                                            |                    | 配网前,请确认设备已上电,                                                                                                 |                                                     |                                           | 添加                  |             |
| (1)       (2)       (2)       (2)       (2)       (2)       (2)       (2)       (2)       (2)       (2)       (2)       (2)       (2)       (2)       (2)       (2)       (2)       (2)       (2)       (2)       (2)       (2)       (2)       (2)       (2)       (2)       (2)       (2)       (2)       (2)       (2)       (2)       (2)       (2)       (2)       (2)       (2)       (2)       (2)       (2)       (2)       (2)       (2)       (2)       (2)       (2)       (2)       (2)       (2)       (2)       (2)       (2)       (2)       (2)       (2)       (2)       (2)       (2)       (2)       (2)       (2)       (2)       (2)       (2)       (2)       (2)       (2)       (2)       (2)       (2)       (2)       (2)       (2)       (2)       (2)       (2)       (2)       (2)       (2)       (2)       (2)       (2)       (2)       (2)       (2)       (2)       (2)       (2)       (2)       (2)       (2)       (2)       (2)       (2)       (2)       (2)       (2)       (2)       (2)       (2)       (2)       (2)       (2)       (2)       (2)                                                                                                    |                |                         |              |                                                                            |                    | AIXIN                                                                                                    |                                                     |                                           |                     |             |
|                                                                                                    |                |                         |              |                                                                            |                    | 仅支持2.4GHz wifi                                                                                                | 了解更多                                                |                                           |                     |             |
|                                                                                                    | 11             | (                       | +            |                                                                            |                    | 1234567890                                                                                                    |                                                     |                                           |                     |             |
|                                                                                                    |                |                         | <u> </u>     |                                                                            |                    | 下一步                                                                                                    |                                                     |                                           |                     |             |
|                                                                                                    |                |                         | 添加设备         | i                                                                          |                    |                                                                                                    |                                                     |                                           |                     |             |
|                                                                                                    |                |                         |              |                                                                            |                    |                                                                                                    |                                                     |                                           |                     |             |
|                                                                                                    |                |                         |              |                                                                            |                    |                                                                                                    |                                                     |                                           |                     |             |
|                                                                                                    | 1112           |                         | 44           |                                                                            |                    | 日二维码添加                                                                                                    | ──二维码添加                                             |                                           |                     |             |
| with and with a with a wit |                | $\bigtriangledown$      | 0            |                                                                            |                    | < 0                                                                                                    |                                                     | <                                         | 1 O                 |             |
| 123 $123$ $123$ $125$ $125$ $125$ $123$ $123$ <                                                                                                    | esec ad        | ו <b>"יוו 🙃 4.39K</b> / | s • • •      | \$<br>5<br>6                                                               | 0 11:02            | <sup>中国時約</sup> **.네 <sup>©</sup> .세 <sup>©</sup> .80.8K/s <b>○ %</b><br>———————————————————————————————————— | ଷ ତି 🗩 11:03<br>+                                   |                                           |                     |             |
| 123 $BB$ $BF$ $BE$ $ABE$ $BB$ $BE$ $ABE$ $BE$ $BE$ $BE$ $BE$ $BE$ $BE$ $BE$ $BE$ $BE$ $BE$ $BE$ $BE$ $BE$ $BE$ $BE$ $BE$ $BE$ $BE$ $BE$ $BE$ $BE$ $AE$ $BE$ $BE$ $AE$ $BE$ $BE$ $AE$ $AE$ $AE$ $AE$ $AE$ $AE$                                                                                                    | <              |                         | <b>以</b> 留叩石 | 1                                                                          |                    | Donoie                                                                                                    |                                                     |                                           |                     |             |
| 厨房       客厅       卧室       休息室         庭院       123 (PC)         御定       123 (PC)         〇       〇         田       〇       亩         1       2       3         +       4       5       6         +       4       5       6         *       7       8       9         /       符号       0       返回                                                                                                    | 123            |                         |              |                                                                            |                    |                                                                                                    |                                                     |                                           |                     |             |
|                                                                                                    |                | 磨客                      | FT FN        | 室休息                                                                        | 室                  |                                                                                                    |                                                     |                                           |                     |             |
|                                                                                                    | 周防 各打 野至 (外愿至) |                         |              |                                                                            |                    | AN AL                                                                                                    | -                                                   |                                           |                     |             |
|                                                                                                    | 庭院             |                         |              |                                                                            |                    | A Martinetter                                                                                                 | 1                                                   |                                           |                     |             |
| 确定       ●     1     2     3       ●     1     2     3       +     4     5     6       *     7     8     9       /     77     8     9                                                                                                    |                |                         |              |                                                                            |                    | 123 (IPC)                                                                                                    |                                                     |                                           |                     |             |
| 田 ② 音 拼 ④ Q ~<br>① 1 2 3 ③<br>+ 4 5 6 ♀<br>- 7 8 9 ♪<br>/ 符号 0 . 返回                                                                                                    | 确定             |                         |              |                                                                            |                    |                                                                                                    |                                                     |                                           |                     |             |
| <ul> <li>● 1 2 3 </li> <li>+ 4 5 6 </li> <li>- 7 8 9 </li> <li>/ 符号 0 · 返回</li> </ul>                                                                                                    | 88             | ③ 音                     | 拼            | <d q<="" th=""><th>~</th><th></th><th></th><th></th><th></th><th></th></d> | ~                  |                                                                                                    |                                                     |                                           |                     |             |
| +     4     5     6     (少)       -     7     8     9     ●       /     符号     0     •     返回                                                                                                    | @              | 1                       | 2            | 3                                                                          | $\bigotimes$       |                                                                                                    |                                                     |                                           |                     |             |
| -<br>*<br>7<br>8<br>9<br>・<br>返回                                                                                                    | +              | 4                       | 5            | 6                                                                          | Ŷ                  |                                                                                                    |                                                     |                                           |                     |             |
| *     ·     ·     ·       /     符号     0     ·     返回                                                                                                    |                |                         |              | <u> </u>                                                                   |                    |                                                                                                    |                                                     |                                           |                     |             |
|                                                                                                    |                | 7                       | 8            | 9                                                                          | 1997               |                                                                                                    |                                                     |                                           |                     |             |
|                                                                                                    | *              | 7                       | 8            | 9                                                                          |                    |                                                                                                    |                                                     |                                           |                     |             |

3 功能按键介绍

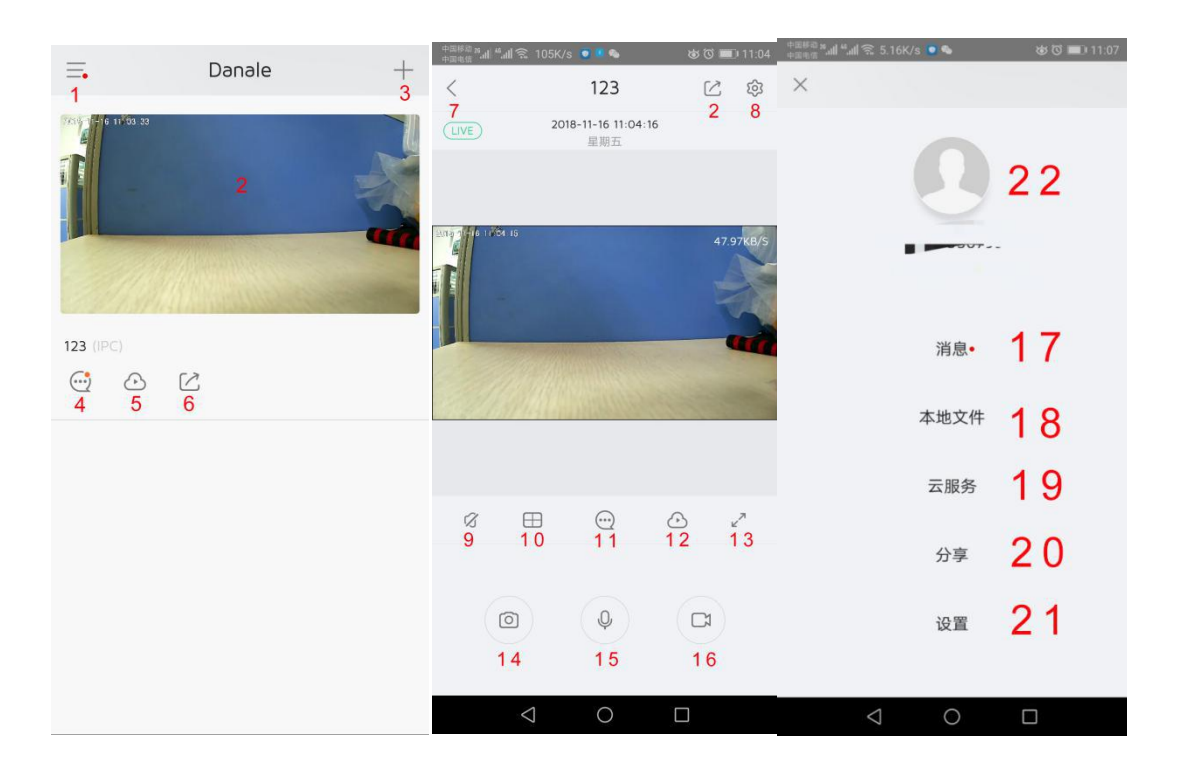

# 1: 账户设置

7: 返回视频浏览列表 要有拾音器) 看多个摄像头 **13**: 进入全屏 喇叭) 18: 本地截图,录像文件 19: 开通云服务功能 **21**: APP 参数设置

2: 点击即可进入实时监控画面 3: 添加新设备 4: 摄像机的报警信息查询 5: 云服务开通和录像回放 8:\_进入摄像机参数设置 **30**. 4 分画面,添加的设备是录像机的话这个功能,可以同时观 11: 摄像机报警信息 14: 截图, 保存到手机里 16: 录像,保存到手机里 22: 用户信息(包含用户二维码)

6: 转发给子用户观看

- 9: 开启摄像头声音(摄像头需
  - 12: 云服务开通和录像回放
  - 15: 按住说话(摄像头需要有
  - 17: 查看 APP 所有的报警信息
  - 20: 管理分享的子用户

### 4 将无线摄像机连接至 WIFI

### 提示:

#### 普通网络枪机无法通过此步骤连接至 WIFI

通过上图 8号按钮进入摄像机参数设置,选择"网络配置"-"无线网络设置"-选择你 的路由器的 WIFI ,输入密码,看到提示连接成功 - 拔掉摄像机网线,再次进入视频浏览列 表,点击进入,能看到画面即为,无线连接成功。断电后将摄像机安装在指定位置,重新插 电无需重复再连。

| 中国移動 # "川 🕱 3.35K/s 💿 📕 👟 🛛 🐼 🔞 💷 11 |                 | 11:04 📼 🕸 🕲 | - <sup>中国新聞</sup> 通道電道電話 - 1.04K/s 🧿 🖉 🌑 🛛 🔞 🐻 💼 11 |                 |      | 中国标道 » | \$ C 🔲                            | 11:04                |     |     |
|--------------------------------------|-----------------|-------------|-----------------------------------------------------|-----------------|------|--------|-----------------------------------|----------------------|-----|-----|
|                                      | <               | 设备配置        |                                                     | <               | 网络配置 |        | <                                 | 网络配置                 |     |     |
|                                      | 网络配置            |             |                                                     | 无线网络设置          |      |        |                                   |                      | 已连接 | (:- |
|                                      | 时间设置            |             |                                                     | 局域网设置           |      |        | AIXIN                             |                      |     | (:- |
|                                      | 电源频率            |             |                                                     |                 |      |        |                                   |                      |     | (:- |
|                                      | Sd卡计划管理         |             |                                                     |                 |      |        |                                   | -                    |     | (:- |
|                                      | 初始化             |             |                                                     |                 |      |        |                                   |                      |     | (:  |
|                                      |                 |             |                                                     |                 |      |        |                                   | <ul> <li></li> </ul> |     | •   |
|                                      |                 |             |                                                     |                 |      |        |                                   |                      |     | •   |
|                                      |                 |             |                                                     |                 |      |        |                                   |                      |     | •   |
|                                      |                 |             |                                                     |                 |      |        | -                                 |                      |     | •   |
|                                      |                 |             |                                                     |                 |      |        | $2\pi^{-1} =$                     |                      |     | :   |
|                                      |                 |             |                                                     |                 |      |        | $\mathbf{x}_{i} = \mathbf{x}_{i}$ |                      |     | ÷   |
|                                      |                 |             |                                                     |                 |      |        |                                   |                      |     | •   |
|                                      | $\triangleleft$ | 0           |                                                     | $\triangleleft$ | 0    |        | $\triangleleft$                   | 0                    |     |     |